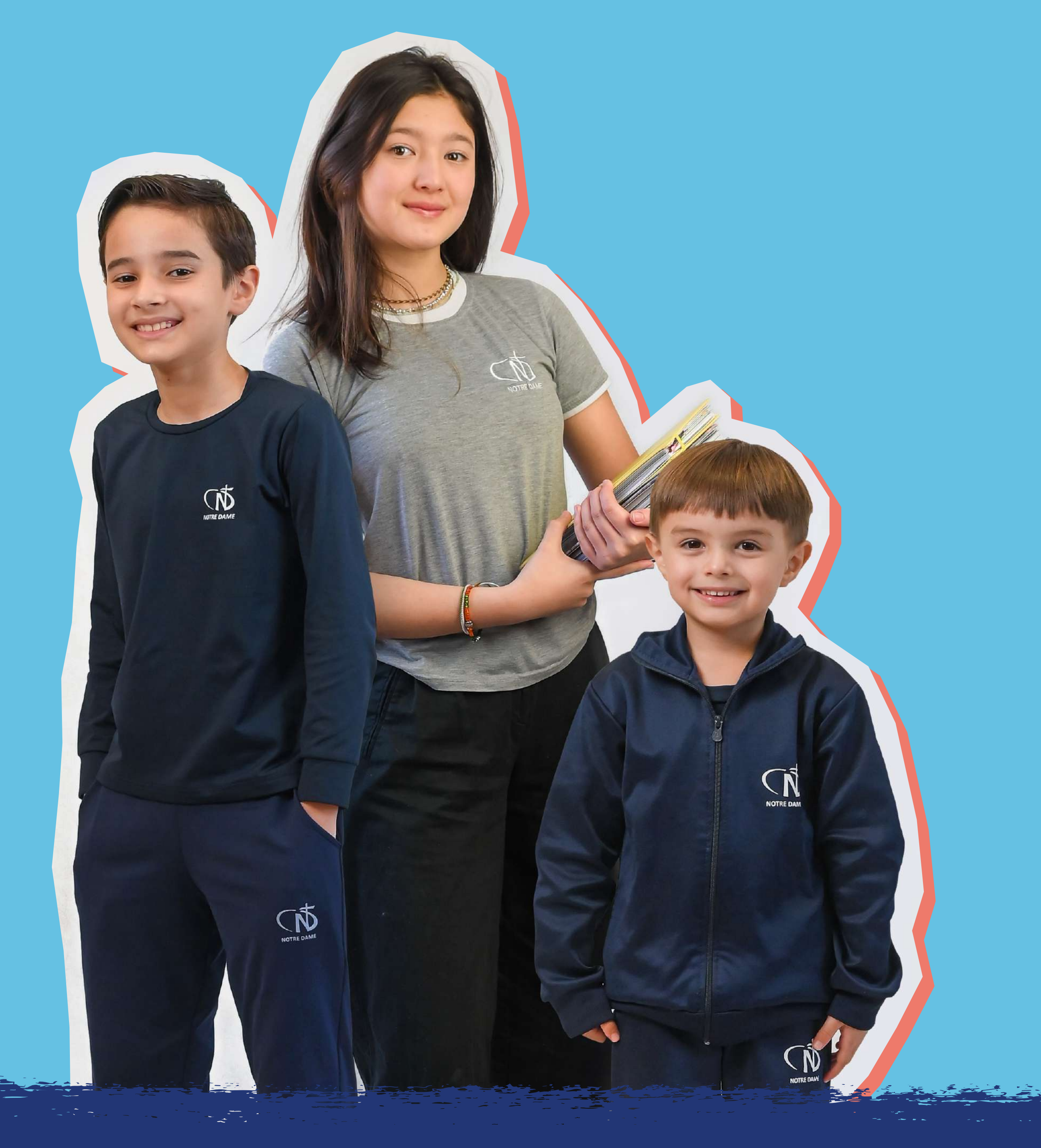

## TUTORIAL DE MATRÍCULAS E REMATRÍCULAS 2025

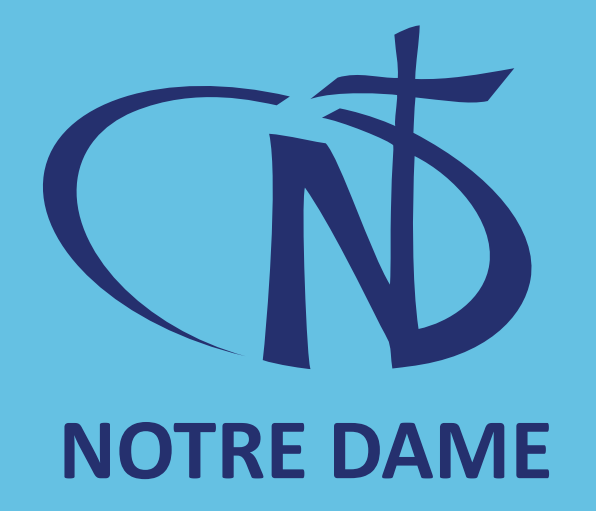

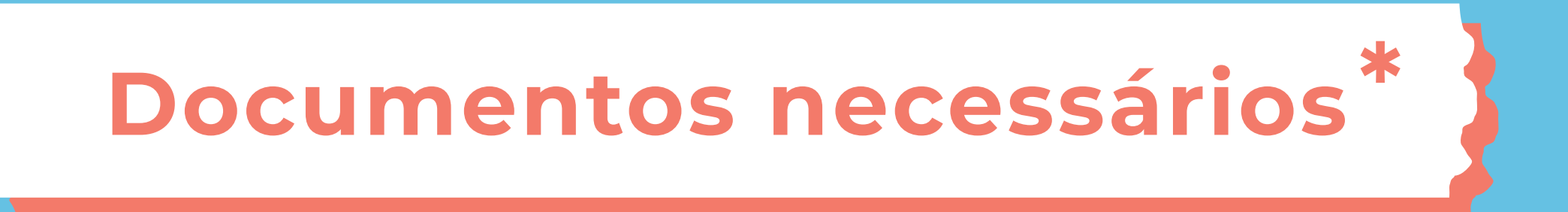

Encaminhe para a secretaria da sua escola os seguintes documentos digitalizados:

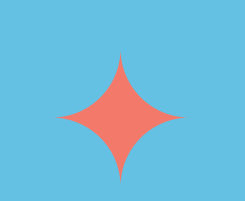

**Documento de** identificação da criança;

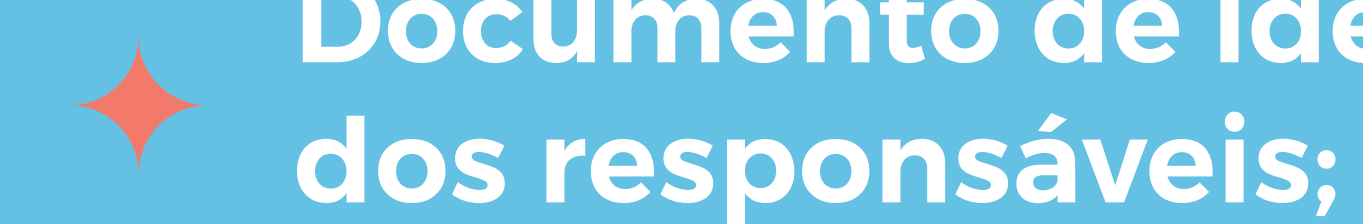

Documento de identificação

**Documento de** comprovação de endereço;

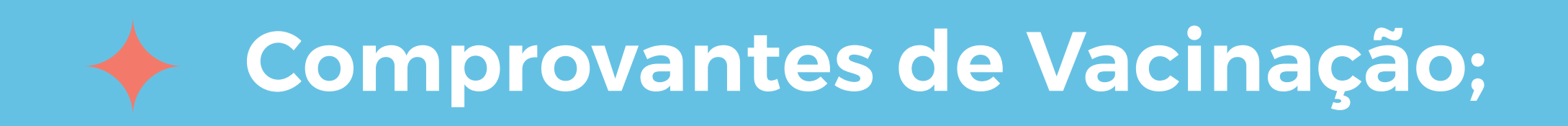

Parecer da educação infantil ou Histórico Escolar. (se vindo de outra escola)

\* Após o envio dos documentos, aguarde o contato da secretaria, para proceder com a próxima etapa.

# 1 - Acesse o site da sua escola e selecione a opção "Portal do Aluno"

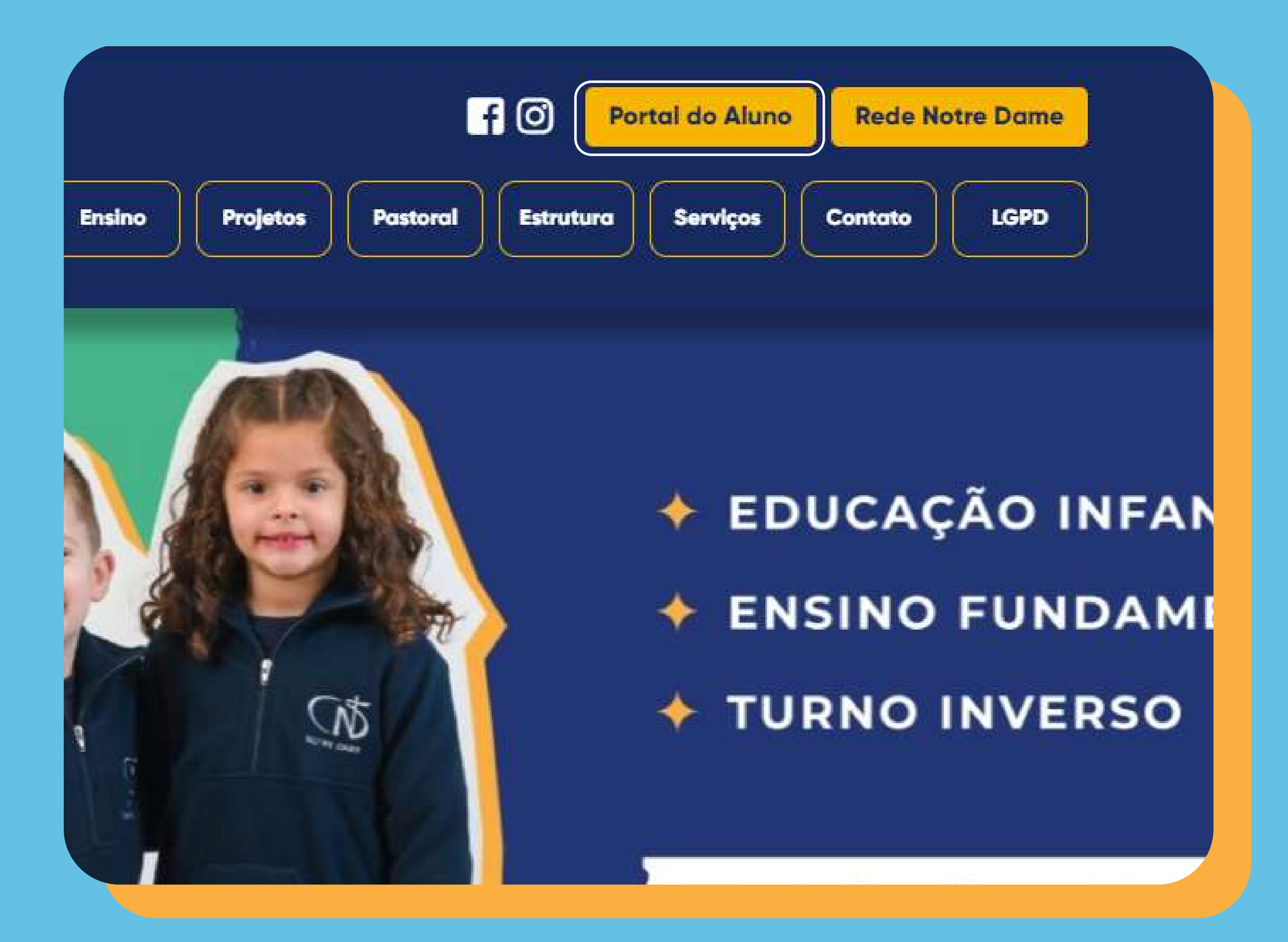

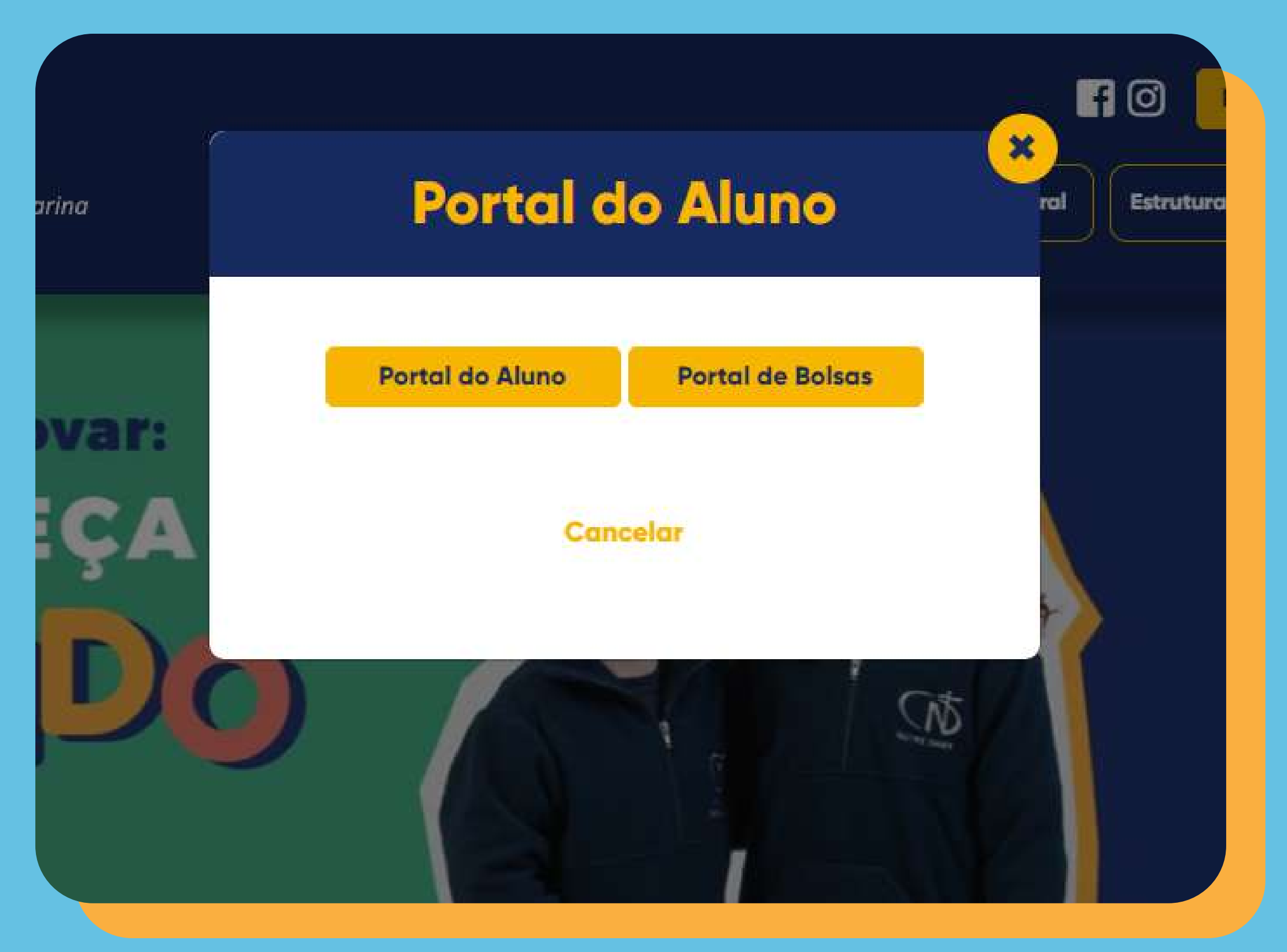

#### 2 - Ao clicar no Portal do Aluno, você será direcionado para inserção de usuário e senha.

Usuário: CPF do Responsável Financeiro Senha: Data de Nascimento, devendo ser alterada posteriormente.

PORTAL ACADÊMICO

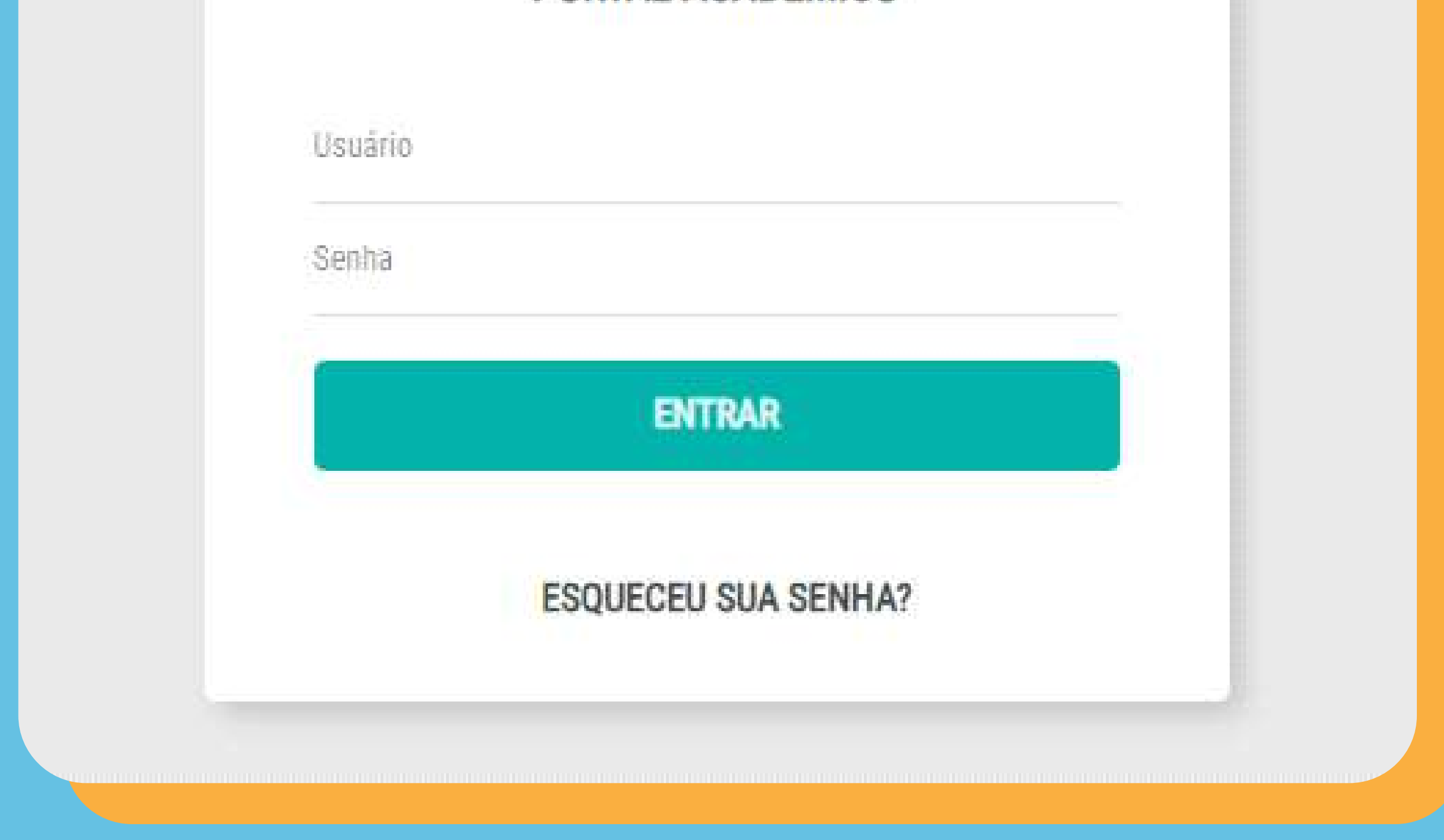

#### 3 - Selecione no menu lateral "Matrícula"

|          |                            |                                    | <i>(</i>     |         |                          |        | _        |         |       |
|----------|----------------------------|------------------------------------|--------------|---------|--------------------------|--------|----------|---------|-------|
| ٩        | Buscar                     | Ver todos<br>Geral de todos alunos | H 6° And     | o - 162 |                          |        |          |         |       |
| n        | Página inicial             |                                    |              |         |                          |        |          |         |       |
| 1        | Avaliações                 | Frequência                         | Ver mais     | 🖬 Cal   | en <mark>dá</mark> rio l | etivo  |          |         |       |
|          | Agenda                     | APTE                               | 96%          | outubr  | o de 20                  | 24     |          | Ho      | io /  |
| <b>\</b> | Frequência                 | GEOGRAFIA                          | 84%          | dom     | 500 500                  | ter    | ana      | qui     | SAY   |
| Ť        | Dados Cadastrais           | HISTÓRIA                           | 91%          | 29      | 30                       | 1      | 2        | 3       | 4     |
| 0        | Programação de Aula        |                                    |              | б       | 7                        | 8      | 9        | 10      | 11    |
| \$       | Consulta financeira        | Notas                              | Ver mais     |         |                          |        |          |         | 17.17 |
| B        | Ocorrências<br>Pedagógicas | ARTE                               | 10,0         | 13      | 14<br>DIA DO F           | 15     | 16       | 17      | 18    |
| ۵        | Central de Avisos          | CIÊNCIAS DA NATUREZA               | 10,0         | 20      | 21                       | 22     | 23       | 24      | 25    |
| 2        | Matricula                  | ENSINO RELIGIOSO                   | 10,0         | 27      | 28                       | 29     | 30       | 31      | 1     |
| 믹        | Mensagens                  | FILOSOFIA                          | 10,0         |         |                          |        |          |         |       |
| Θ        | Link                       | GEOGRAFIA                          | 10,0<br>10,0 |         |                          | 📕 Ever | ntos 📃 I | eriados |       |
|          | Feedback                   | LÍNGUA INGLESA                     | 9,6          | 14/1    | D                        |        |          |         |       |

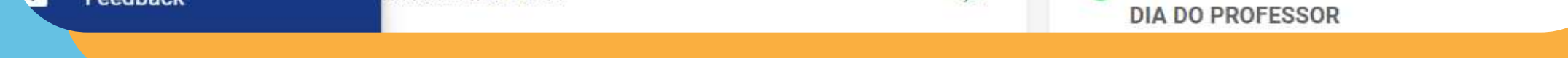

#### 4 - Clique na opção 2025

#### Matrículas disponíveis

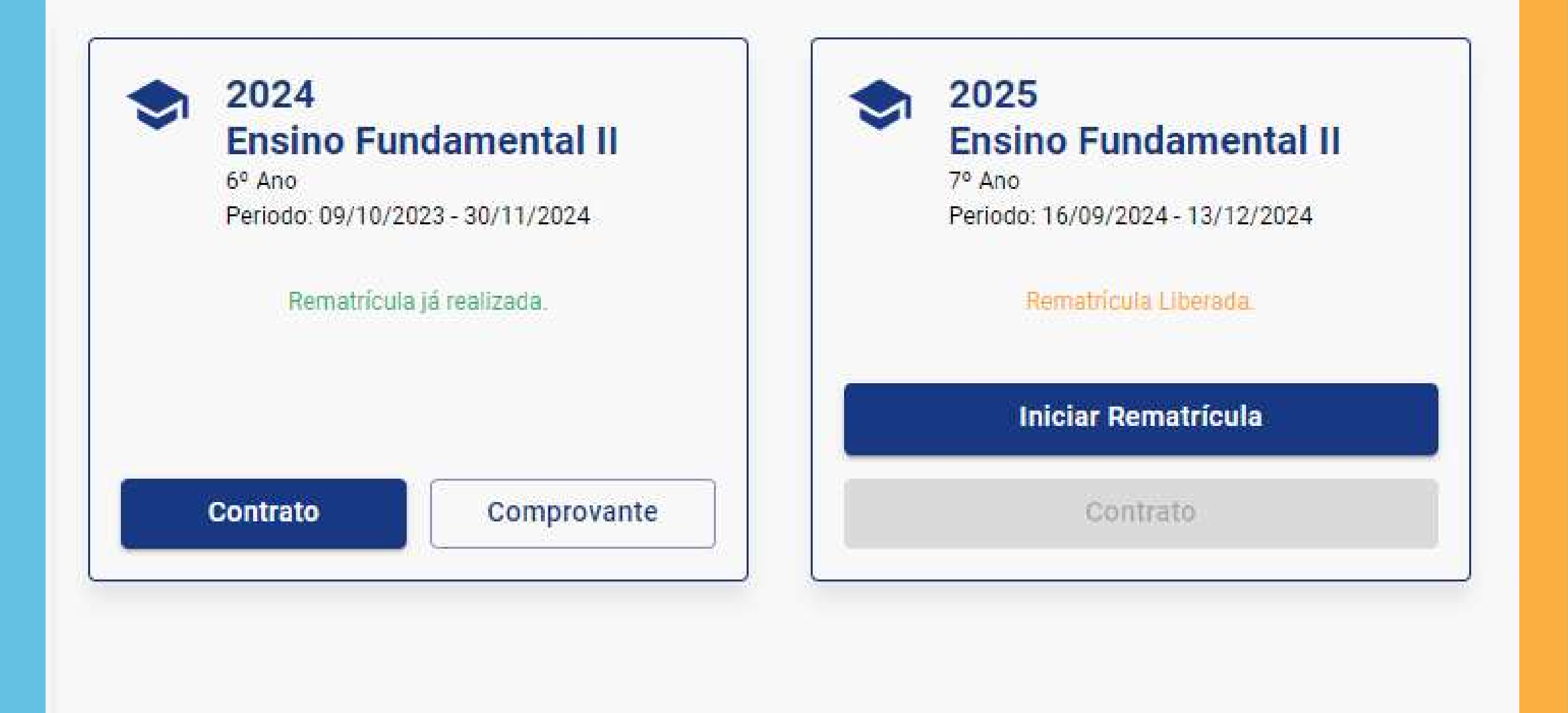

#### 5 - Observe as fases da matrícula ou rematrícula, no campo em destaque.

|                                  | 2 Aceite do Contrato                                                            |
|----------------------------------|---------------------------------------------------------------------------------|
|                                  | Seja Bem - Vindo à Rematrícula 2025.                                            |
|                                  | Prezado Responsável, por gentileza confira seus dados e caso queira alterá-los  |
|                                  | Lembre-se de confirmar essas alterações, antes de avançar para a próxima etapa, |
| - /                              | Aluno(a)                                                                        |
| Endereço principal               |                                                                                 |
| Utilizar o mesmo endereço princi | pal do perfil:                                                                  |
| Selecionar                       |                                                                                 |
|                                  |                                                                                 |
| CEP                              | Logradouro                                                                      |

### 6 - Confira os dados e atualize as informações do aluno e do responsável financeiro.

| Endereço principal       |                          |
|--------------------------|--------------------------|
| Utilizar o mesmo ender   | eço principal do perfil: |
| Selecionar               |                          |
| CEP                      | Logradouro               |
| Não sei informar meu CEP |                          |
| Complemento              |                          |

|                                                                                         |                                 | Repetir informações do ende | ereço principal  |                      |
|-----------------------------------------------------------------------------------------|---------------------------------|-----------------------------|------------------|----------------------|
|                                                                                         |                                 | CEP                         | Logradouro -     |                      |
|                                                                                         |                                 | Não sei informar meu CEP    |                  |                      |
|                                                                                         |                                 | Complemento                 |                  | - Bairro<br>São José |
|                                                                                         |                                 | - Cidade                    |                  | Estado               |
|                                                                                         |                                 | CANOAS                      |                  | RS                   |
|                                                                                         |                                 | Endereço de correspondência |                  |                      |
|                                                                                         |                                 |                             |                  |                      |
|                                                                                         |                                 |                             | lereço comercial |                      |
|                                                                                         |                                 |                             |                  |                      |
|                                                                                         |                                 |                             |                  |                      |
|                                                                                         |                                 |                             |                  |                      |
| ndereço de corresp                                                                      | ondênc <mark>i</mark> a         |                             |                  |                      |
|                                                                                         |                                 |                             |                  |                      |
|                                                                                         |                                 | ter e te                    |                  |                      |
| ) Endereço princip                                                                      | al 🔘 Endereço come              | rcial                       |                  |                      |
| Endereço princip                                                                        | al 🔘 Endereço coma              | rcial                       |                  |                      |
| <ul> <li>Endereço princip</li> <li>ontatos</li> </ul>                                   | al 🔘 Endereço come              | rcial                       |                  |                      |
| <ul> <li>Endereço princip</li> <li>ontatos</li> </ul>                                   | al () Endereço come<br>Principa | rcial                       |                  |                      |
| ) Endereço princip<br>ontatos<br>Selecione                                              | al () Endereço come<br>Principa | rcial                       |                  |                      |
| ) Endereço princip<br>ontatos<br>Selecione<br>CELULAR                                   | al O Endereço come<br>Principa  |                             |                  |                      |
| Endereço princip<br>Contatos<br>Selecione<br>CELULAR                                    | al O Endereço come<br>Principa  |                             |                  |                      |
| Endereço princip<br>ontatos<br>Selecione<br>CELULAR                                     | al O Endereço come<br>Principa  |                             |                  |                      |
| Endereço princip<br>Contatos<br>Selecione<br>CELULAR<br>Selecione<br>EMAIL              | al O Endereço come<br>Principa  |                             |                  |                      |
| Endereço princip<br>Contatos<br>Selecione<br>CELULAR<br>Selecione<br>EMAIL              | eal O Endereço come<br>Principa |                             |                  |                      |
| Endereço princip     Contatos     Selecione     CELULAR     EMAIL     Adicionar contato | al O Endereço com<br>Principa   |                             |                  |                      |

Confirmo os dados acima relacionados

#### 7 - A próxima fase será de confirmação dos dados do contrato e o aceite do mesmo.

SILVA SANTOS, 115 no bairro São José na cidade o denominado de CONTRATANTE.

TÊM ENTRE SI, justo e acordado, o que segue: Pelo presente instrumento particular, amparado pelos pluralismo pedagógico e iniciativa privada, invocano Brasileiro, do Código de Defesa do Consumidor e da 13.415/2017, as partes acima qualificadas firmam ESCOLAR, para o período do ano letivo de 2025, que DO OBJETO

Cláusula 1ª - A CONTRATADA se compromete a p Pastoral, o Regimento Escolar, o Plano de Ação A próprios da CONTRATADA, que estão disponíveis ensino vigente e aprovados pelos órgãos competente

Parágrafo 1º: Em caso de excepcionalidade, a CON conformidade com as normas dos órgãos competente Parágrafo 2º: A matrícula do(a) aluno(a) para o ano no ano letivo em curso. Parágrafo 3º: É de responsabilidade do(a) CONTRAT inclusive no que se refere ao uso obrigatório do unifo uso e o porte diário de documento de identificação, ou Parágrafo 4º: Fica estabelecido entre as partes extracurriculares, ou quando da necessidade de mai contratação, com ou sem emissão de boleto e/ou doci

> Cláusula 2ª - A anuidade escolar para o ano letivo c contratação, está fixada em R\$ R\$ 5.664,00 (cinco m

DAS DISF

Eu concordo com os termos e condições do contrato

#### 8 - O contrato e o comprovante de matrícula estarão disponíveis para visualização. Após as devidas conferências, clique em encerrar.

| luno(a):                                            |          |
|-----------------------------------------------------|----------|
| 🔗 Atualização Cadastral                             | Contrato |
|                                                     |          |
| Contrato                                            |          |
| Jondato                                             |          |
| Contrata da matricula 🛛 🛱 Compressante da matricula |          |
| Contrato de matricula                               |          |

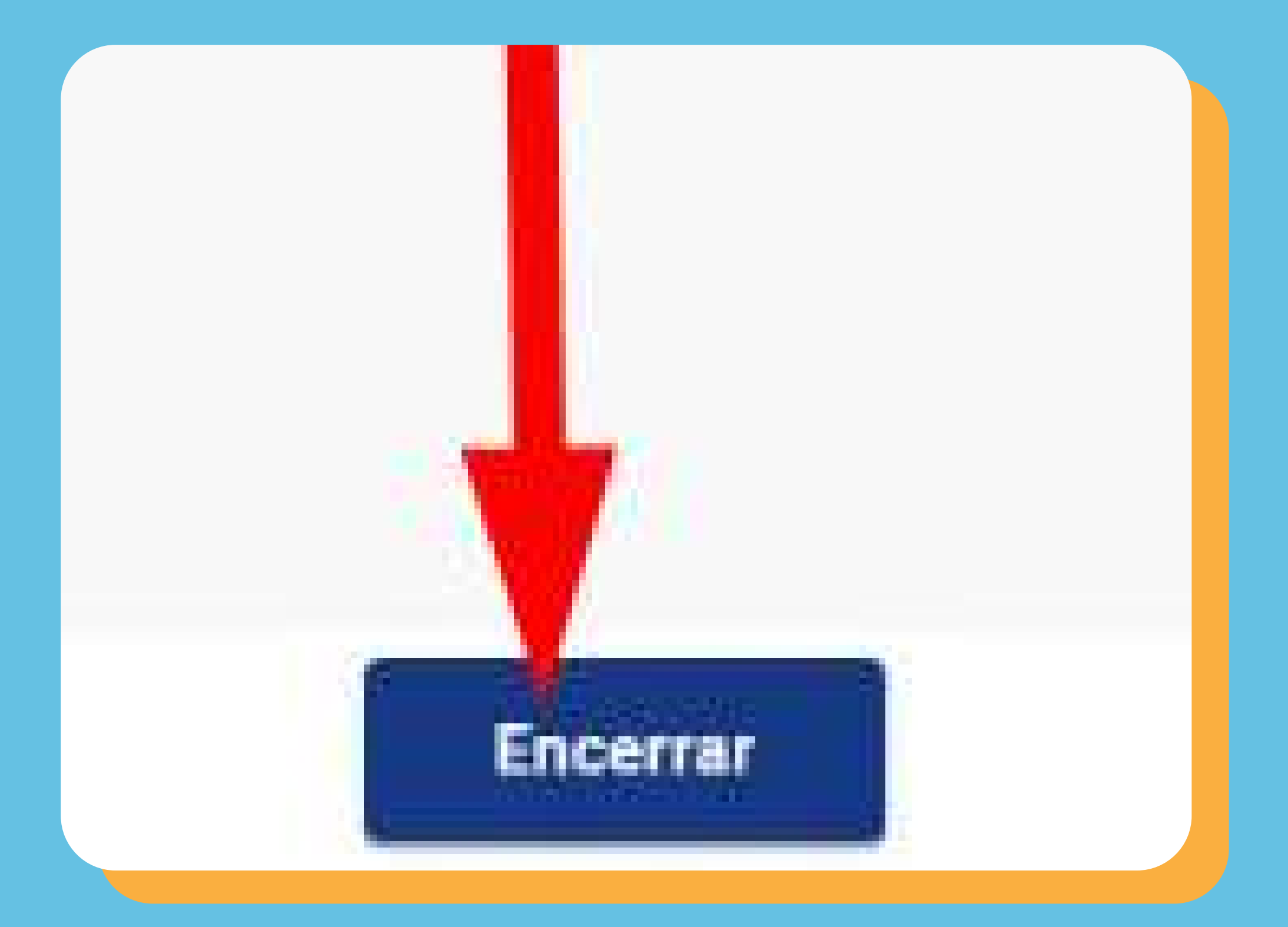

# 9 - Ao clicar em encerrar, o sistema apresentará a imagem em destaque.

#### Matrículas disponíveis

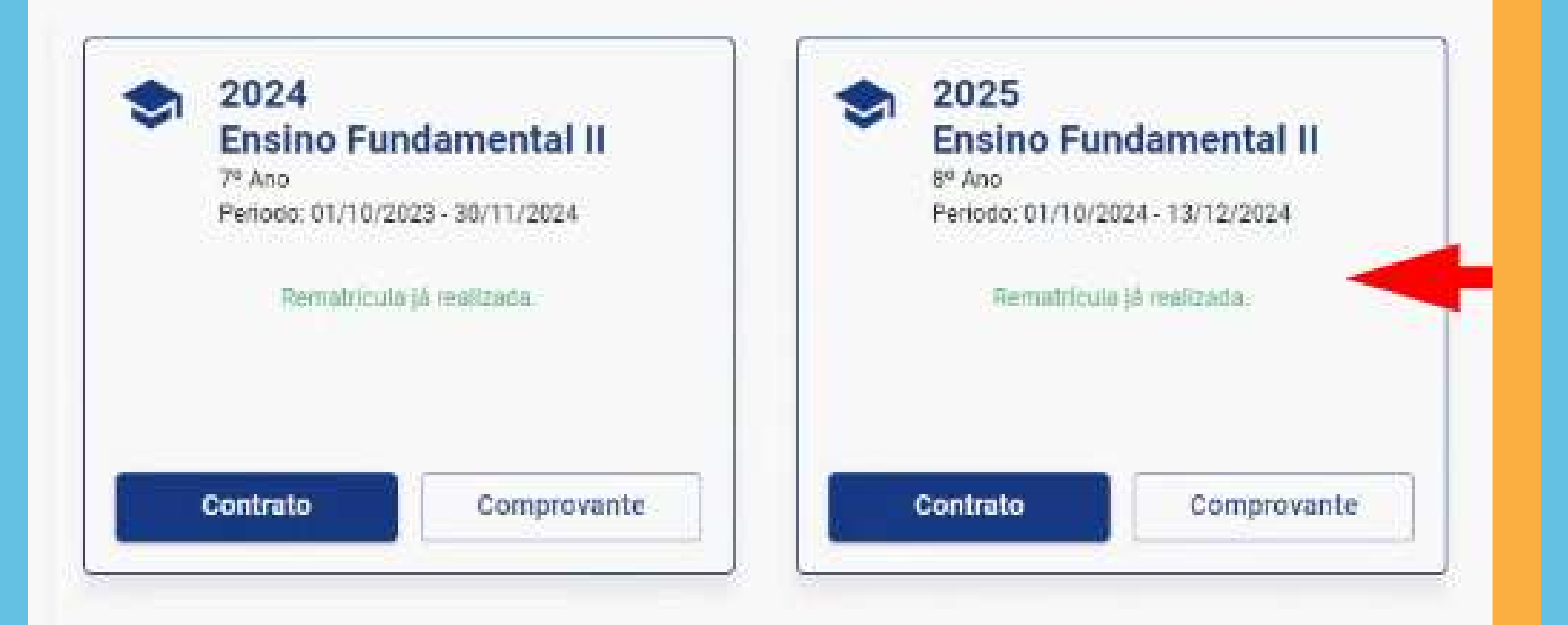

### 10 - O responsável financeiro receberá um e-mail com a mensagem de confirmação da matrícula.

Informamos que o CONTRATO ELETRÔNICO de Prestação de Serviços Educacionais do(a) aluno(a)HFI FNA NIINES KOCHHANN para o ano letivo 2025foi validado pela CONTRATADA.

O boleto será enviado por e-mail ou estará disponível no Portal dentro de 07(sete) dias úteis a partir de hoje.

Lembramos que conforme Cláusula 3ª do Contrato: A MATRÍCULA somente se efetivará com o pagamento e quitação do título referente à primeira parcela da anuidade.

Em caso de dúvidas, entre em contato com a secretaria da sua escola.

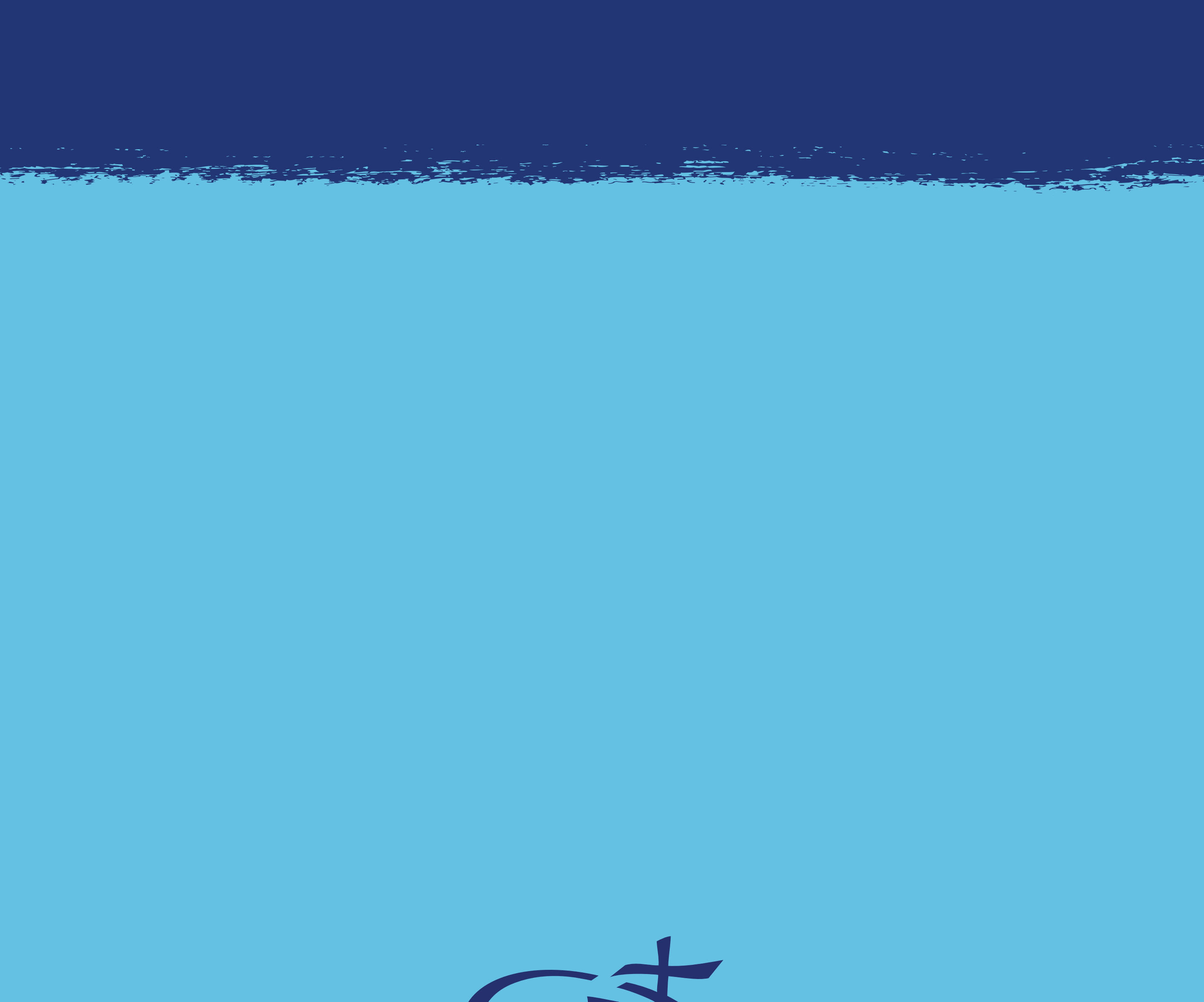

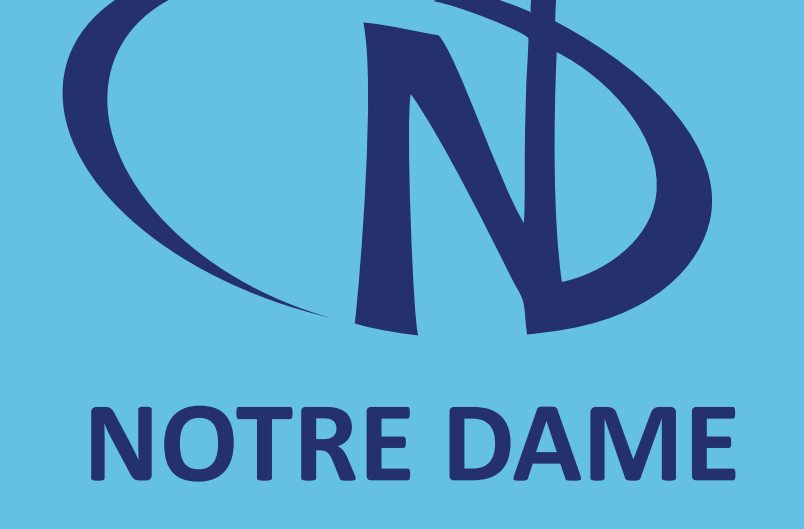